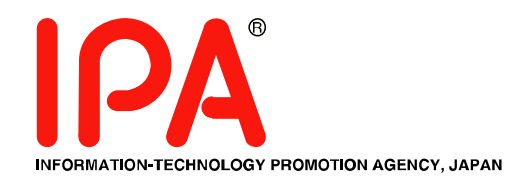

# 情報セキュリティ対策自己診断テスト ~情報セキュリティ対策ベンチマークVer.3~

# 情報セキュリティ対策ベンチマークの使い方

独立行政法人 情報処理推進機構 セキュリティセンター

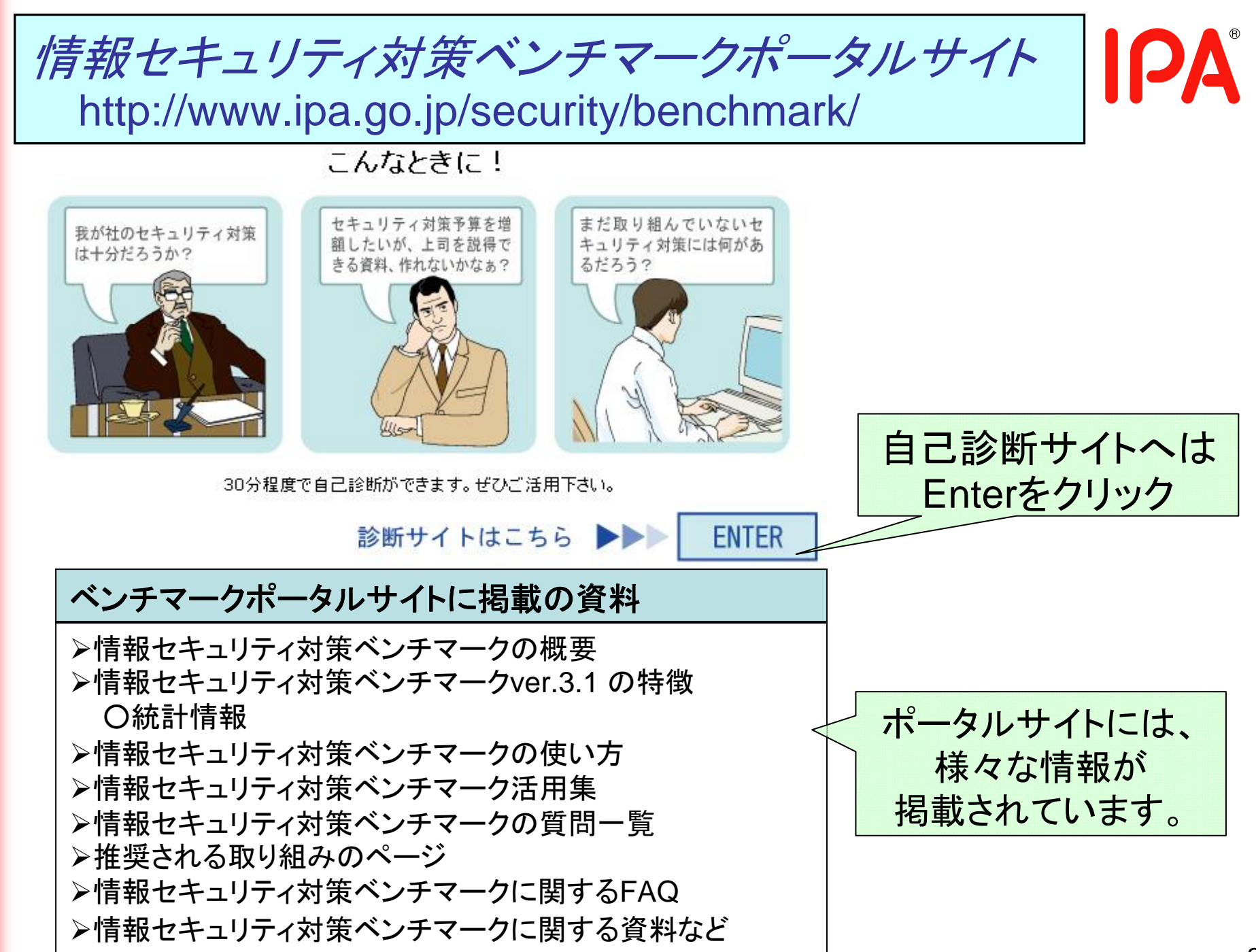

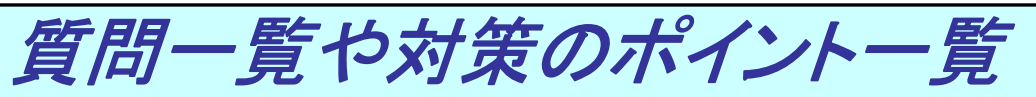

http://www.ipa.go.jp/security/benchmark/benchmark-question.html

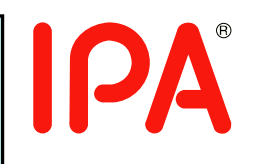

診断の際には、「情報セキュリティ対策に関する25問」と「企業プロフィール に関する15問」にご回答いただきます。事前に質問内容をチェックしたい場 合には、このサイトより、質問一覧をダウンロードすることができます。

## 情報セキュリティ対策ペンチマークの質問一覧

🕨 <u>BM Ver.3\_Questions.doc</u> 💾 ( 220KB, Doc File) |

このファイルには、ベンチマークの診断で質問される「情報セキュリティ対策に関する 25 問」 と、「企業プロフィールに関する 15 問」の設問の内容と、回答欄があります。このファイルをダ ウンロードして、質問項目を確認し、事前に回答してみることで、自己診断の準備ができます。

## 質問と対策のポイント 一覧表

25questions points Ver.3.pdf 🚺 (72KB, PDF File)

ベンチマーク ver.3 より、診断中に、推奨される取組がポップアップ画面により確認できるよう になりました。このファイルには、「情報セキュリティ対策に関する 25 問」の一覧と、それぞれ の質問に対する対策のポイントが記載されています。このファイルをダウンロードすると、診断中 のポップアップ画面の「対策のポイント」が事前にご確認いただけます。

## 情報セキュリティ対策ベンチマーク活用集

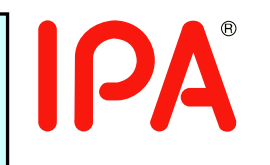

http://www.ipa.go.jp/security/benchmark/benchmark-katsuyou.html

IPA、JASA、JIPDECをはじめとする団体および専門家により構成される「情報セキュリティ対策ベンチマーク普及検討会」でまとめた「情報セキュリティ対策ベンチマーク活用集」をダウンロードすることができます。

本活用集の構成

- 第1章 情報セキュリティ評価について
- 第2章 情報セキュリティ対策ベンチマーク活用例
- 第3章 情報セキュリティ対策ベンチマークからISMS 認証取得へ
- 第4章 情報セキュリティ対策ベンチマークから情報セキュリティ監査へ
- 付録 情報セキュリティ対策ペンチマーク、ISMS 認証、情報セキュリティ監査 それぞれの評価について、その概要を説明

ケースに応じた活用例や、ISMS 認証取得や情報セキュリティ監 査などの準備段階で本システム を活用するためのケーススタディ などが記載されています

| ● <u>情報セキュリテ</u>                                                | 評価区分              | 診断                                             | 認証                             | 監                                       | 査                                         |
|-----------------------------------------------------------------|-------------------|------------------------------------------------|--------------------------------|-----------------------------------------|-------------------------------------------|
| <ul> <li>● <u>本活用集(全1</u></li> <li>● <u>プレスリリース</u>(</li> </ul> | 評価名称              | 情報セキュリティ対策<br>ベンチマーク                           | ISMS適合性評価制度                    | 助言型<br>情報セキュリティ監査                       | 保証型<br>情報セキュリティ監査                         |
| <u> プレスリリース 3</u>                                               | 利用の目的             | 組織の情報セキュリティ対策<br>の整備・運用状況の自己評価                 | 情報セキュリティマネジメント<br>システムの認証      | 組織が目指す<br>情報セキュリティマネジメント<br>の整備・運用状況の評価 | 顧客等が期待する<br>情報セキュリティマネジメント<br>の整備・運用状況の保証 |
| ● <u>情報セキュリナ</u><br>( 1.58MB、                                   | 目指すべき<br>セキュリティ水準 | 経営者が目指す水準<br>(望まれる水準や平均値を参照)                   | 経営者が目指す水準                      | 経営者が目指す水準                               | 顧客等が期待する水準                                |
|                                                                 | 対象範囲              | 組織体*1                                          | 組織体 <sup>*1</sup> ・特定業務・サービスなど | 特定業務・サー                                 | ビス、組織体*1                                  |
|                                                                 | 評価に用いる基準          | JISQ27001を参照し<br>作成された25の評価項目<br>(網羅的・簡易的・固定的) | JISQ27001 (網羅的)                | 情報セキュリティ管理基<br>個別管理基                    | 準等を参照し作成された<br>準 (個別的)                    |
|                                                                 | 評価者               | 経営者、管理者(自己評価)                                  | 審査員(第三者評価)                     | 監査人 (第                                  | 三者評価)                                     |
|                                                                 | 評価のアウトプット         | 散布図、レーダーチャート、<br>スコア、助言                        | ISMS認証 登録証                     | 助言意見                                    | 保証意見                                      |
|                                                                 | 費用                | 無料                                             | 有料                             | 有                                       | 料                                         |
|                                                                 |                   | はむしと しこう                                       | 生体ナショーナックのの                    |                                         |                                           |

情報セキュリティ対策を評価する3つの評価方法の比較

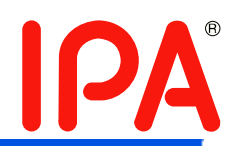

リン

🗸 🔁 移動

▶ ▲ \* 独立行政法人 情報処理推進機構

ログイン

Password:

アカ

さ

🙆 情報セキュリティ対策ベンチマーク[セルフチェック]|IPA 情報処理推進機構 – Microsoft Internet Explorer

ファイル(E) 編集(E) 表示(V) お気に入り(A) ツール(T) ヘルプ(H)

😰 🏠 🔎 検索 🧙 お気に入り 🚱 😒 😓 🔜 🌉 アドレス① 🧃 https://isec.ipa.go.ip/benchmark-main/member/

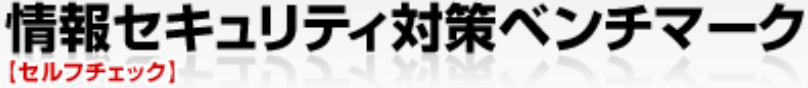

セルノナエッン 情報セキュリティ対策ペンチマークは、設問に答えるだけで、自社のセキュリティレベルを他社と の比較で診断することのできるシステムです。(設問は40問。通常30分ほどで診断ができます。) 初めての方はこちら

どのような診断結果が表示されるのか、試しに利用してみたい! といった場合など、「**初めての** ◎緑済みの方は、下記よりログイ 方はこちら」からご自由にご活用ください。ログインアカウントを登録しなくても何度でも くだろいる だけます。 ID:

「初めての方はこちら」

をクリックしてスタート

ログインアカウン

(日)戻る -

 初めての ウントのき れ、保存 す。

 アカウント登録の際に発行されたログインIDや登録したバスワードは、次回の入力に必要 になりますので、大切に保管してください。(ログインIDは診断結果に表示されます。)

- ログインIDを発行した回答データは統計処理され、診断の基準となる値の算出に利用され ます。なお、回答データは厳格に管理し、本ツールの基礎データとしての使用、および統計 処理のみに利用いたします。統計処理は、統計データの公表、および、本システムを改善 するための当機構の業務と当該業務に資する研究を目的とします。
- 試しに利用する場合は、ログインIDの発行はしないようにします。

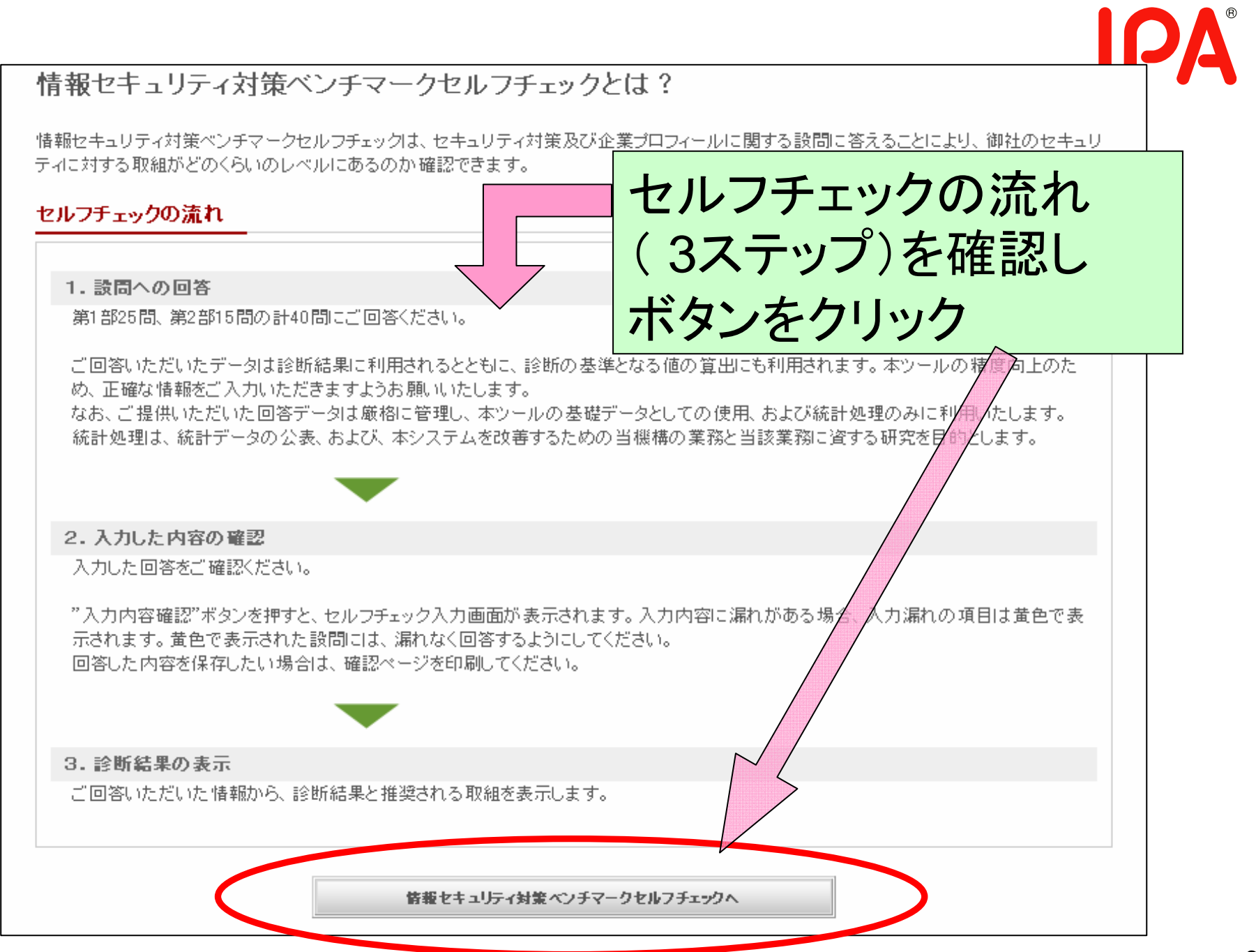

| 1. セ,             | ルフチェック入力<br>1. 回答入力画面 ▶ 2. 入力内容確認画面 ▶ 3. 診断結果表示                                                                                                    |
|-------------------|----------------------------------------------------------------------------------------------------|
| 第1部、              | 第2部、全ての項目をご記入ください。(第1部 25間、第2部 15間の計40間)                                                                                                    |
| 第1部               | 情報セキュリティ対策ベンチマークについて(5分野 計25問)                                                                                                    |
| <br>注: 部:<br>には、全 | 単位でのご利用に際しては、該当部門の状況を回答して下さい。ただし、たとえば、情報セキュリティポリシーなどの規定類は、基本的<br>社を対象とするものがあればよく、部門独自のものである必要はありません。                                                    |
| 周1:               | ##セキュリティに対する組織的な取組状<br>著をお ぼください。<br>第1部:計25問 設問に沿って回答。<br>回答は5つのレベルから選択する                                                                              |
| 設問(1              | )~(7)の選択肢                                                                                                    |
| 1.                | 経営層にそのような意識がないか、意識はあっても方針やルールを定めていない。                                                                                                    |
| 2.                | 経営層にそのような意識はあり、方針やルールの整備、周知を到りつつあるが、一部しか実現できていない。                                                                                                    |
| 3.                | 経営層の承認の下に方針やルールを定め、全社的に周知・実施しているが、実施状況の確認はできていない。                                                                                                    |
| 4.                | 経営層の指示と承認の下に方針やルールを定め、全社的に周知・実施しており、かつ責任者による状況の定期的確認も行っている。                                                                                             |
| 5.                | 4.1こ加え、周囲の環境変化をダイナミックに反映し、常に改善を図った結果、他社の模範となそ <del>がました。レース</del>                                                                                       |
| (1)               | 情報セキュリティポリシーや情報セキュリティ管理に関する規程を定め、それを実践しています<br>(ポリシーや規程は、サンプルのコピーではなく、自組後の事業やリスクを鑑みた内容である、<br>ーや規程を実践するためには、定めた規程類を関係者に十分に周知させると共に、規程類の                 |
|                   | 直すことが大切です。)                                                                                                    |
|                   | お選びください 推奨される取り組みはこちら                                                                                                    |
| (2)               | 1. 意識がないか、方針やルールを定めていない。<br>2. 一部しか実現できていない。<br>3. 実施しているが、実施状況の確認はできていない。<br>4. 実施しており、定期的確認も行っている。<br>5. 他社の模範となるべきレベルに達している。<br>3. 網羅的に把握することが必要です。) |

### 第2部 御社の事業内容等について(計15問)

注:部門単位で利用する場合も、従業者数や拠点数、売上などは、基本的に全社の単位で回答して下さい。ただし、独立採算制の事業部の診断 をする場合は、事業部の売上げや従業員数を記載して下さい。また、公的機関が利用する場合、企業の用語は適宜対応する言葉に置き換えて 回答して下さい。

| ( | (1) | 常時使用する従業員数(派:<br>(部門単位で利用する場合)<br>常時使用する従業員数:<br>うち正規職員の割合: | 第2部:<br>事業内<br>従業員                       | 計15問<br>容等につい <sup></sup><br>数や業種、(                               | て固   | 回答。<br>人情報の保有 | 数など |
|---|-----|-------------------------------------------------------------|------------------------------------------|-------------------------------------------------------------------|------|---------------|-----|
| ( | (2) | 売上高、資本金の額と国内<br>(部門単位で利用する場合で<br>(公的機関の場合は、予算、              | 外の拠点数(本店・支約<br>5、全社の単位で回答し<br>国内外の拠点数を回答 | L・支店・営業所の合計)をお答え下さい<br>て下さい。)<br>犯て下さい。)                          | , ìo |               |     |
|   |     | 売上高:<br>資本金の額:<br>国内の拠点数:<br>海外の拠点数:                        | 百万F<br>百万F<br>箇所 ※4<br>箇所 ※4             | 9 ※半角数字(例: 1000)<br>9 ※半角数字(例: 1000)<br>≇角数字(例: 10)<br>≇角数字(例: 1) |      |               |     |
| ( | (3) | 業種を以下の中からお選び                                                | 下さい。                                     |                                                                   |      |               |     |
|   |     | <ul> <li>● 農業</li> <li>● 結業</li> </ul>                      | 0                                        | 林業                                                                | 0    | 漁業            |     |
|   |     | <ul> <li>血素</li> <li>電気業(発電、変電)</li> </ul>                  | 0                                        | ※注意来<br>ガス業                                                       | 0    | 熱供給業          |     |
|   |     | ○ 水道業                                                       | 0                                        | 通信業(固定/移動電気通信)                                                    | 0    | 放送業           |     |
|   |     | ○ 情報サービス(ソフト)                                               | ウェア、情報処理) 🔿                              | ISP, ASP                                                          | 0    | 出版業、新聞業       |     |
|   |     | ○ 運輸業                                                       | 0                                        | 卸売·小売業                                                            | 0    | 金融·保険業        |     |
|   |     | ○ 不動産業                                                      | 0                                        | 飲食店、宿泊業                                                           | 0    | 医療、福祉         |     |
|   |     | ○ 教育、学習支援業                                                  | 0                                        | 政府機関、地方自治体、公益法人                                                   | 0    | その他           |     |

**IPA**<sup>®</sup>

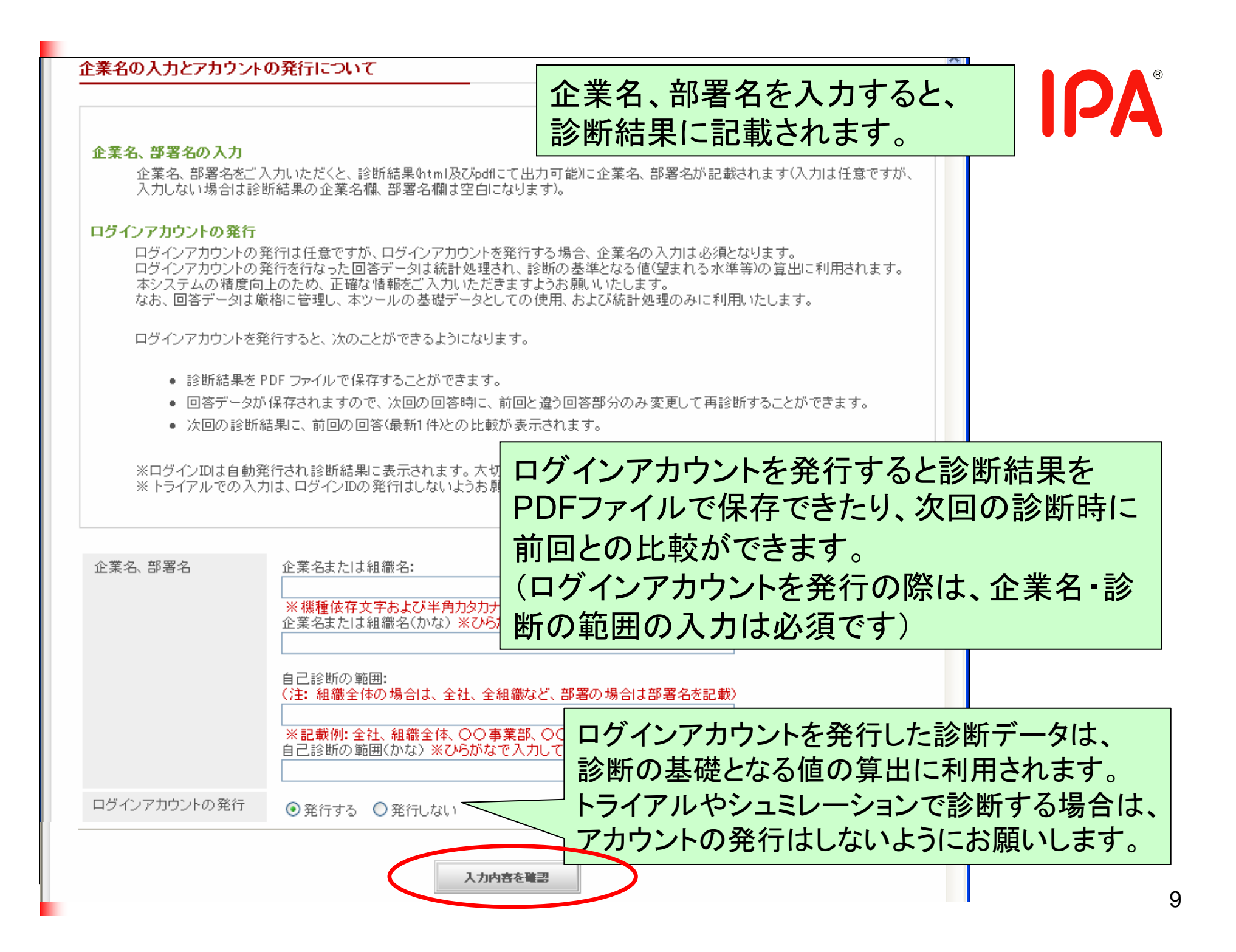

| . 乜                                         | ・ルフチェック入力<br>1. 回答入力画面 → 2. 入力内容確認画面 → 3. 診断結果表示                                                                                                    | <b>IPA</b>                         |
|---------------------------------------------|----------------------------------------------------------------------------------------------------|------------------------------------|
| <b>第1部</b> 、                                | 第2部、全ての項目をご記入ください。(第1部 25間、第2部 15間の計40間)                                                                                                    |                                    |
|                                             | 入力された項目に以下の問題があります。黄色で表示されている入力項目を<br>ご確認ください。                                                                                                    |                                    |
|                                             | ・入力されていない項目があります。入力または選択してください。                                                                                                    |                                    |
|                                             |                                                                                                    |                                    |
| 第1部                                         | 情報セキュリティ対策ペンチマークについて(5分野 計25問)                                                                                                    |                                    |
| 主: 部<br>コま、全                                | 『単位でのご利用に際しては、該当部門の状況を回答して下さい。ただし、たとえば、情報セキュリティポリシーなどの規定類は、基本的<br>全社を対象とするものがあればよく、部門独自のものである必要はありません。                                                                                                    |                                    |
|                                             |                                                                                                    |                                    |
|                                             |                                                                                                    |                                    |
| 問1:                                         | 情報セキュリティに対する組織的な取組状況について、NTの認識化、ないていなの変われの中から見たいではまで、<br>答をお選びください。<br>入力されていない項目は黄色で                                                                                                    | <br>                               |
| <b>周1</b> :<br>設問(1                         |                                                                                                    | <br> <br> <br> <br> <br> <br> <br> |
| <b>周1</b> :<br>設問(1                         | 情報セキュリティに対する組織的な取組状況について、しての予想な、クリーンを必要になった。<br>答をお選びください。<br>(1)~(7)の選択肢<br>経営層にそのような意識がないか、意識はあっても方                                                                                                    | え<br>表示さ<br>ざい。                    |
| <b>問1:</b><br>設問(1<br>1.<br>2.              | 情報セキュリティに対する組織的な取組状況について、しての発展な、クリー、その名相称の由から見た Weither E<br>客をお選びください。<br>(1)~(7)の選択肢<br>経営層にそのような意識がないか、意識はあっても方<br>経営層にそのような意識はあり、方針やルールの整体                                                                                                    | <sup>*</sup> 表示さ<br>ざい。            |
| <b>間1</b> :<br>設問(1<br>1.<br>2.<br>3.       | 指報セキュリティに対する組織的な取組状況について、しての発展な、ない、その思想がないか、意識はあっても方 経営層にそのような意識はあり、方針やルールの整体 経営層の承認の下に方針やルールを定め、全社的に周知・実施しているが、実施状況の確認はできていない。                                                                                                    | え<br>表示さ<br>ざい。                    |
| <b>間1</b> :<br>設問(1<br>1.<br>2.<br>3.<br>4. | 情報セキュリティに対する組織的な取組状況につた。       して、の、どの、どの、どの、どの、どの、どの、どの、どの、どの、どの、どの、どの、ど                                                                                                    | え<br>表示さ<br>ざい。                    |
| 間1:<br>設問(1<br>1.<br>2.<br>3.<br>4.<br>5.   | 諸報セキュリティに対する組織的な取組状況につたというの選択肢       人力されていない項目は黄色で         (1)~(7)の選択肢       経営層にそのような意識がないか、意識はあっても方         経営層にそのような意識がないか、意識はあっても方       んます。入力または選択してくた         経営層の承認の下に方針やルールを定め、全社的に周知・実施しているが、実施状況の確認はできていない。         経営層の指示と承認の下に方針やルールを定め、全社的に周知・実施しており、かっ責任者による状況の定期的確認な         る。         4.1c加え、周囲の環境変化をダイナミックに反映し、常に改善を図った結果、他社の模範となるべきレベルに達している。                                                                                                    | え<br>表示さ<br>ざい。                    |
| 間1:<br>設問(1<br>2.<br>3.<br>4.<br>5.         | <ul> <li>         はていたいでは、ためたりませんでは、ためたりませんでは、ためたりませんでは、ためたりませんでは、ためたりませんでは、ためたりませんでは、         など、          はていたいでは、         など、         など、          など、          など、          など、         など、         など、         など、         など、         など、         など、          など、         など、         など、         など、         など、         など、         など、         など、         など、         など、         など、         など、         など、         など、         など、         など、         など、         など、         など、         など、         など、         など、          など、         など、         など、         など、         など、         など、          など、          など、          など、          など、</li></ul> | 表示さざい。                             |

| 2. 入                                            | 力内容の確認                                                                                                    |                                |                                         |          |           |   |   |
|-------------------------------------------------|----------------------------------------------------------------------------------------------------|--------------------------------|-----------------------------------------|----------|-----------|---|---|
|                                                 | 1. 回答入力画                                                                                                    | 面 🕨                            | 2. 入力内容確認画面                             | ₩        | 3. 診断結果表示 |   | = |
| 以下のF<br>入力内容<br>ログイン<br>診断結<br><b>第1部</b><br>周1 | 1容が入力されました。よろしければ下段の「診断結果を 該訂正する」には「戻る」ボタンを押してください。 アカウントを発行していない方で、設問への回答を保存 親には設問への回答は記載されません  情報セキュリティ対策ペンチマークについて(55)  情報セキュリティは対する組織的な取組状況に | :表示ボク<br>ちれたいう<br><b> う野 計</b> | タンを押してください。<br>方は、このページを印刷し<br>25問)<br> | してくた<br> | さい。       | - |   |
|                                                 | 最も当てはまる回答をお選びください。                                                                                                    |                                |                                         |          |           |   |   |
| (1)                                             | 情報セキュリティポリシーや情報セキュリティ管理に<br>関する規程を定め、それを実践していますか。                                                                                                | 3. 実技                          | 施しているが、実施状況の                            | 刀確認      | 別はできていない。 |   |   |
|                                                 |                                                                                                    | 0 ====                         |                                         |          |           |   |   |

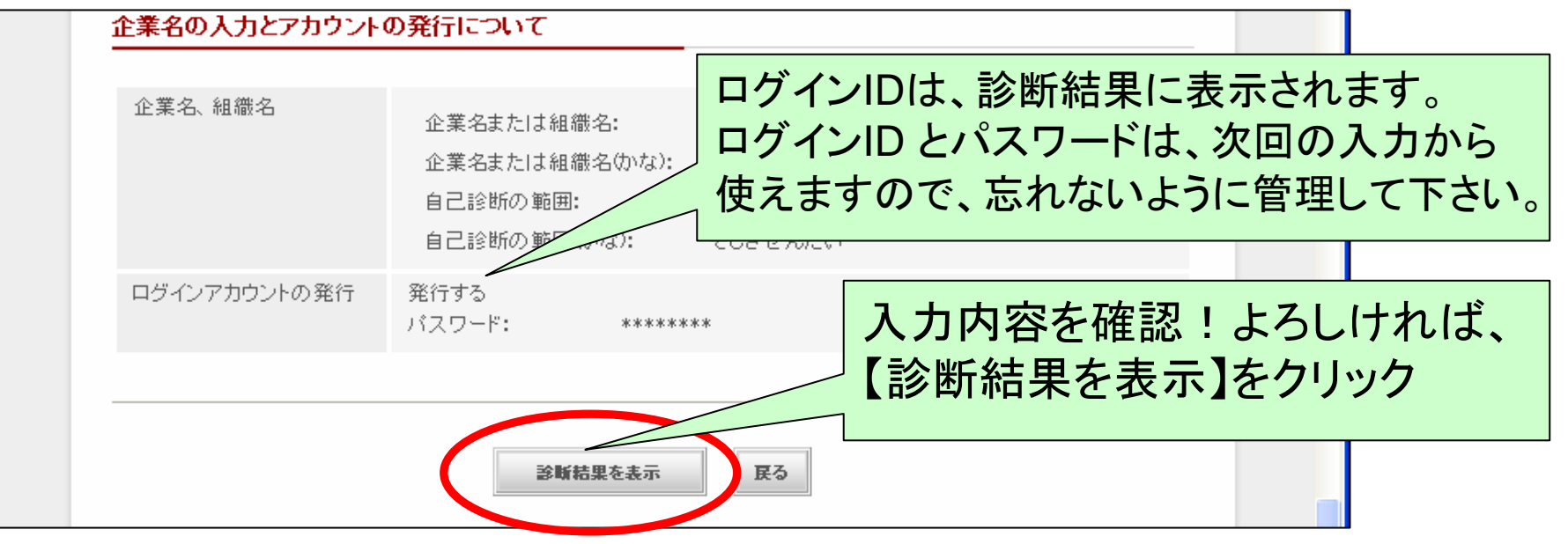

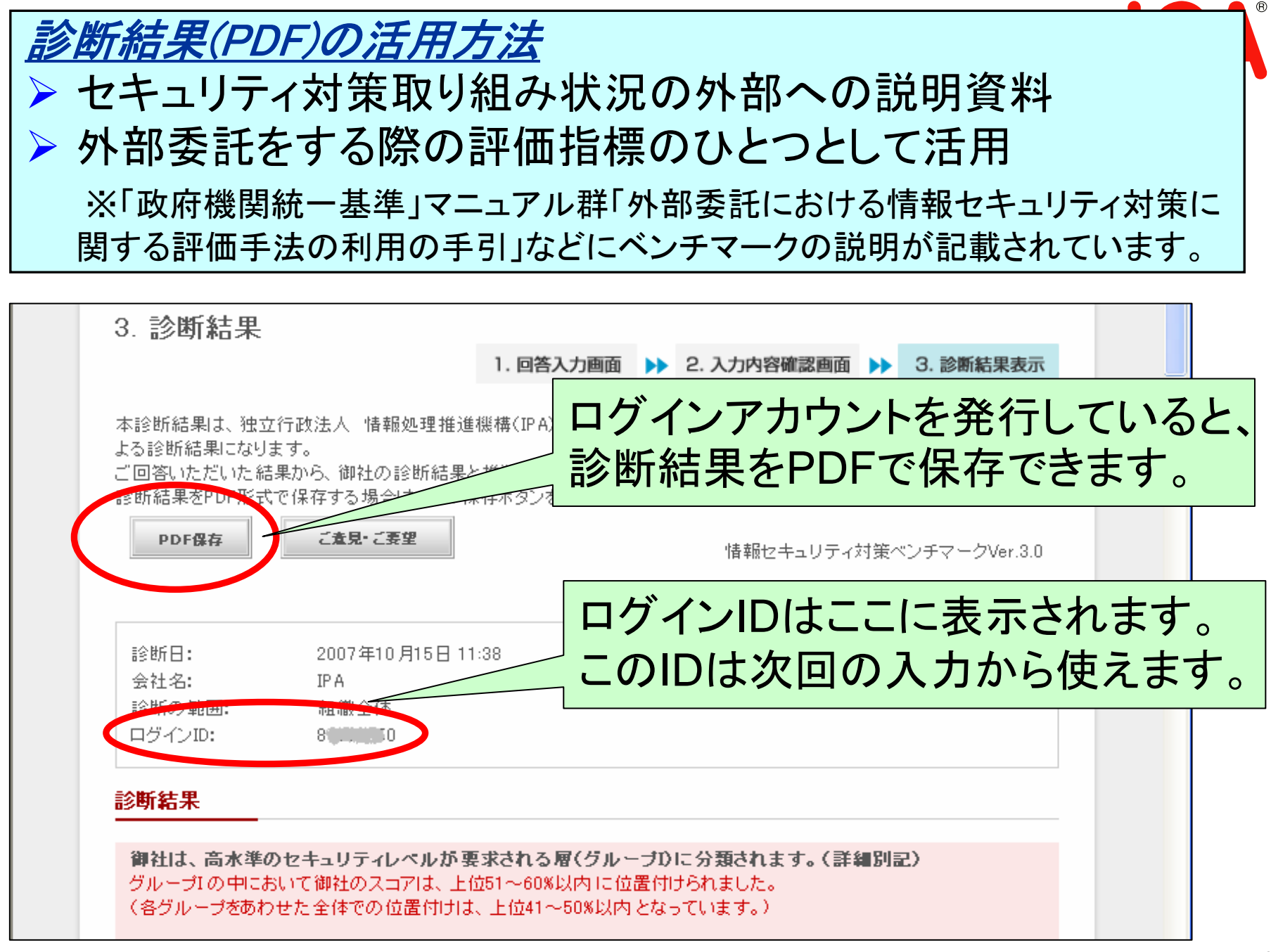

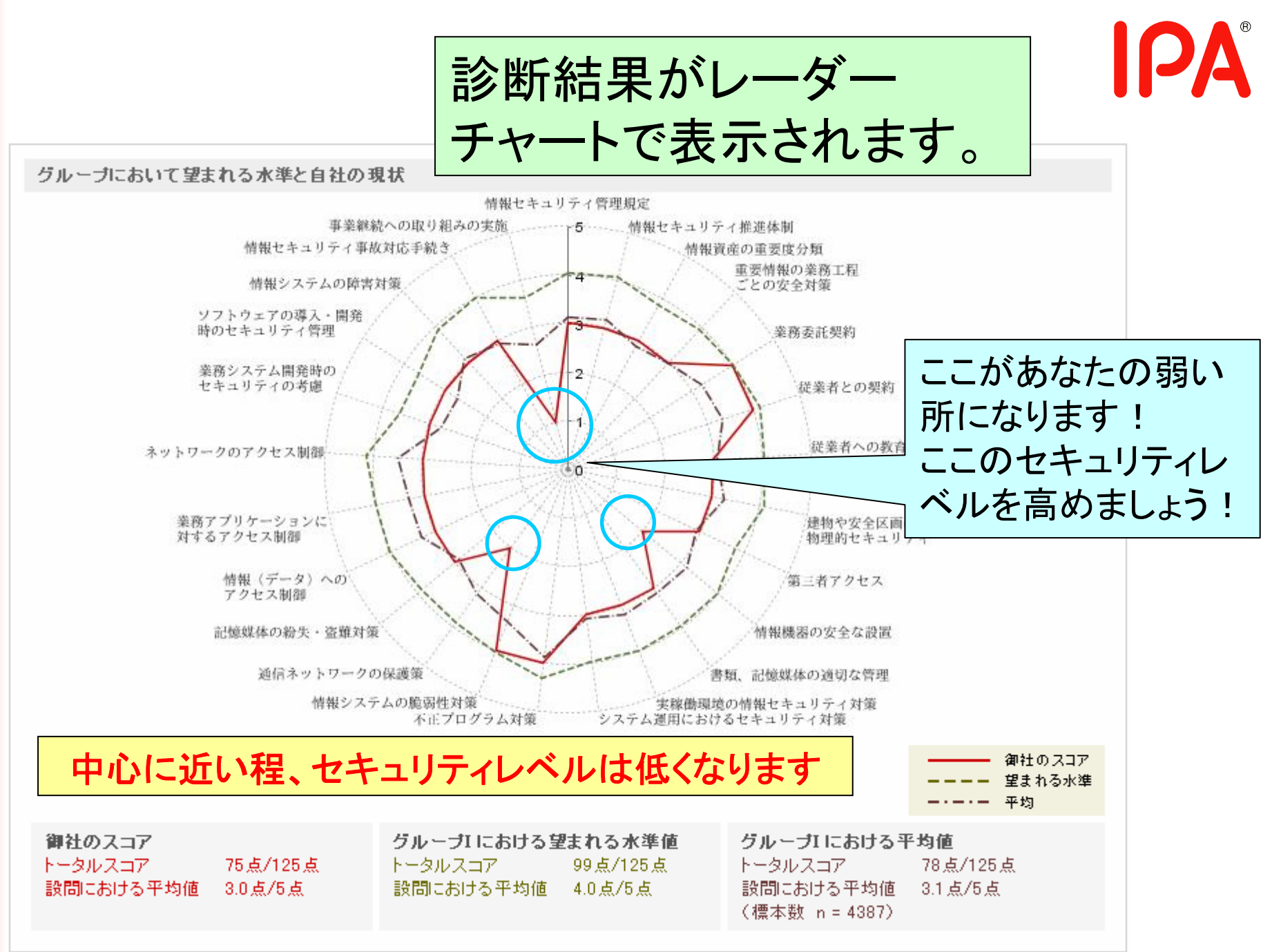

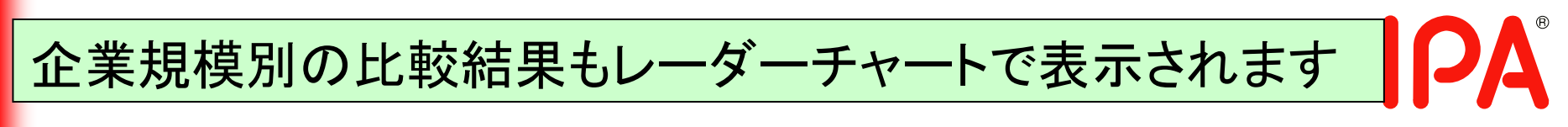

御社は、"第2部(1)従業員数"の回答より300名以下の企業グループに分類されます。300名以下の企業グループで比べると次のようになります。

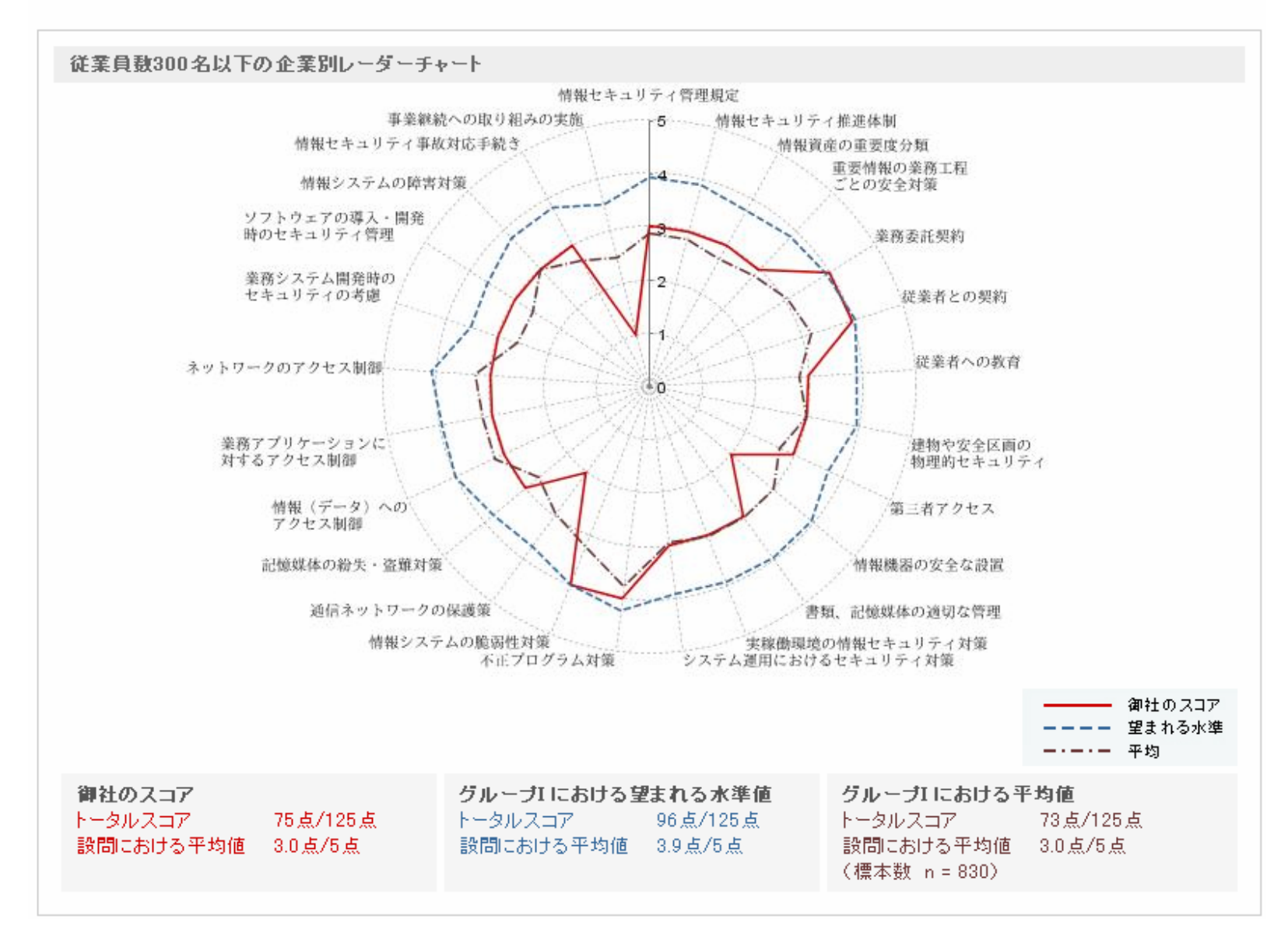

また、同じ業種の平均と比べると次のようになります。

## 同業他社との比較結果も レーダーチャートで表示されます

同業種の平均と自社の現状

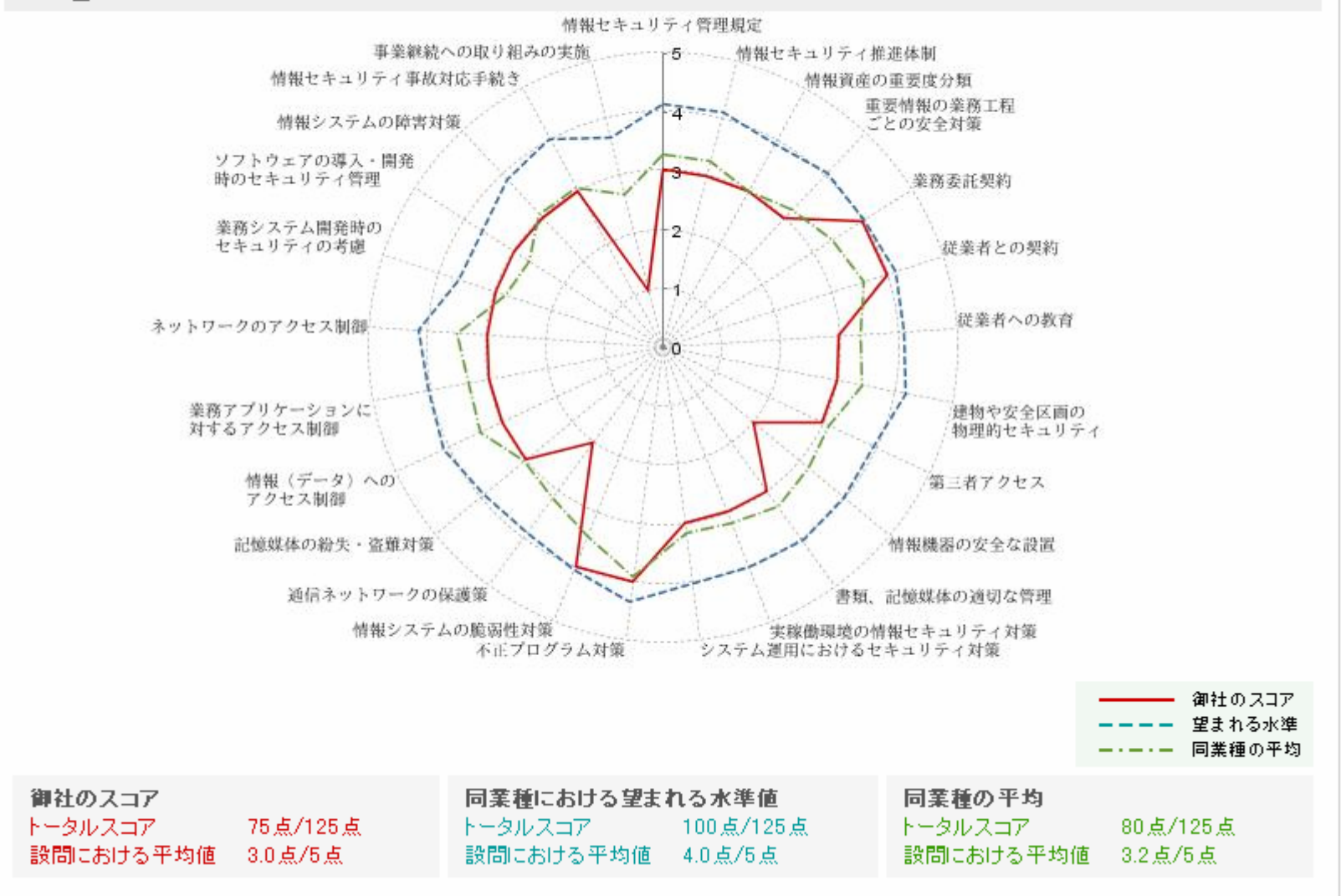

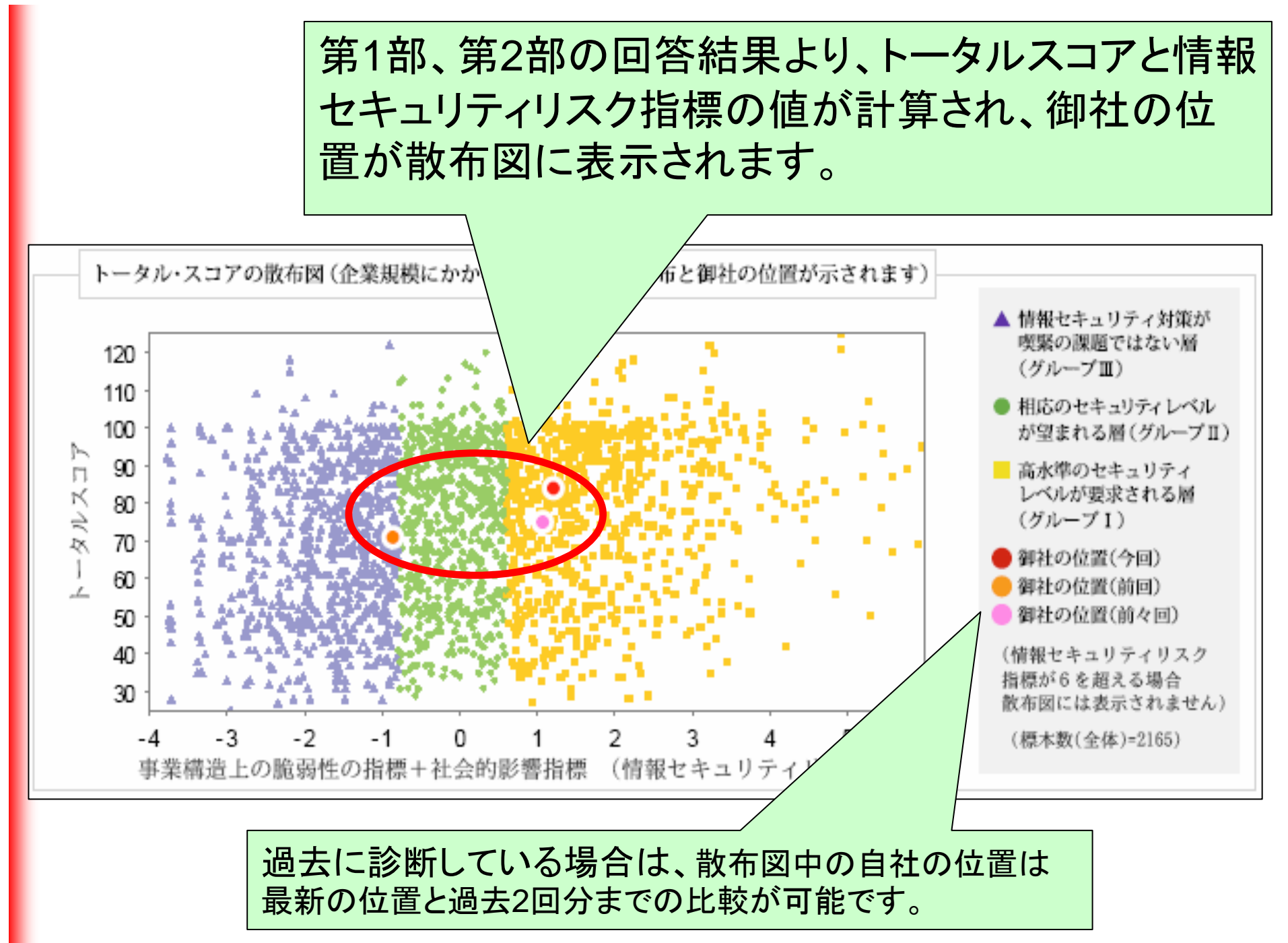

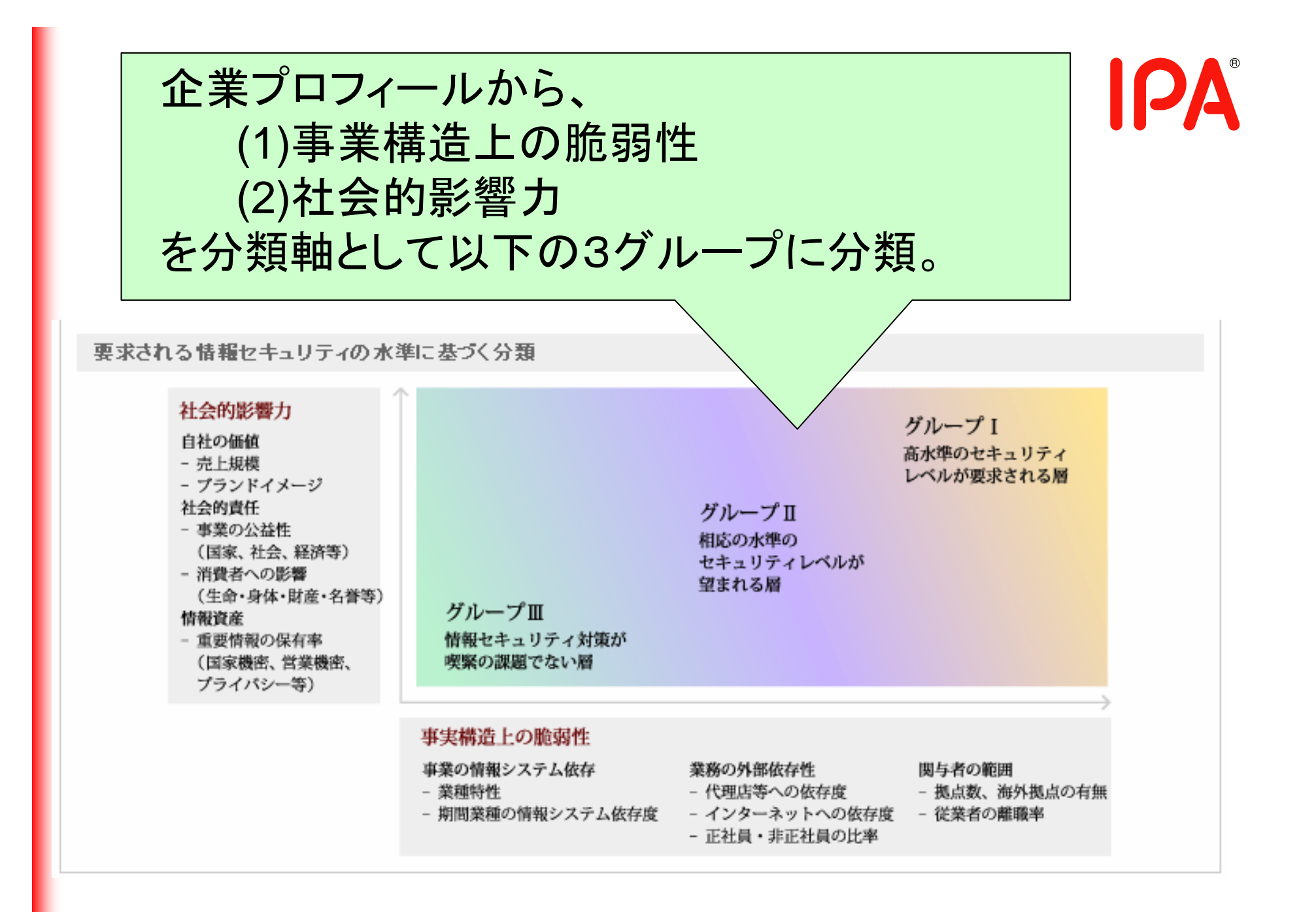

Ver.3.1より診断結果に新しい表示項目が追加されました。トータルスコアの度数分布と偏差値は、分類されたグループの中での比較です。トータルスコアは、情報セキュリティ対策状況の回答から得られる総得点であり、偏差値は、グループの総得点の平均値を50と仮定した時、平均よりどの程度上か、またはどの程度下かを示す値です。

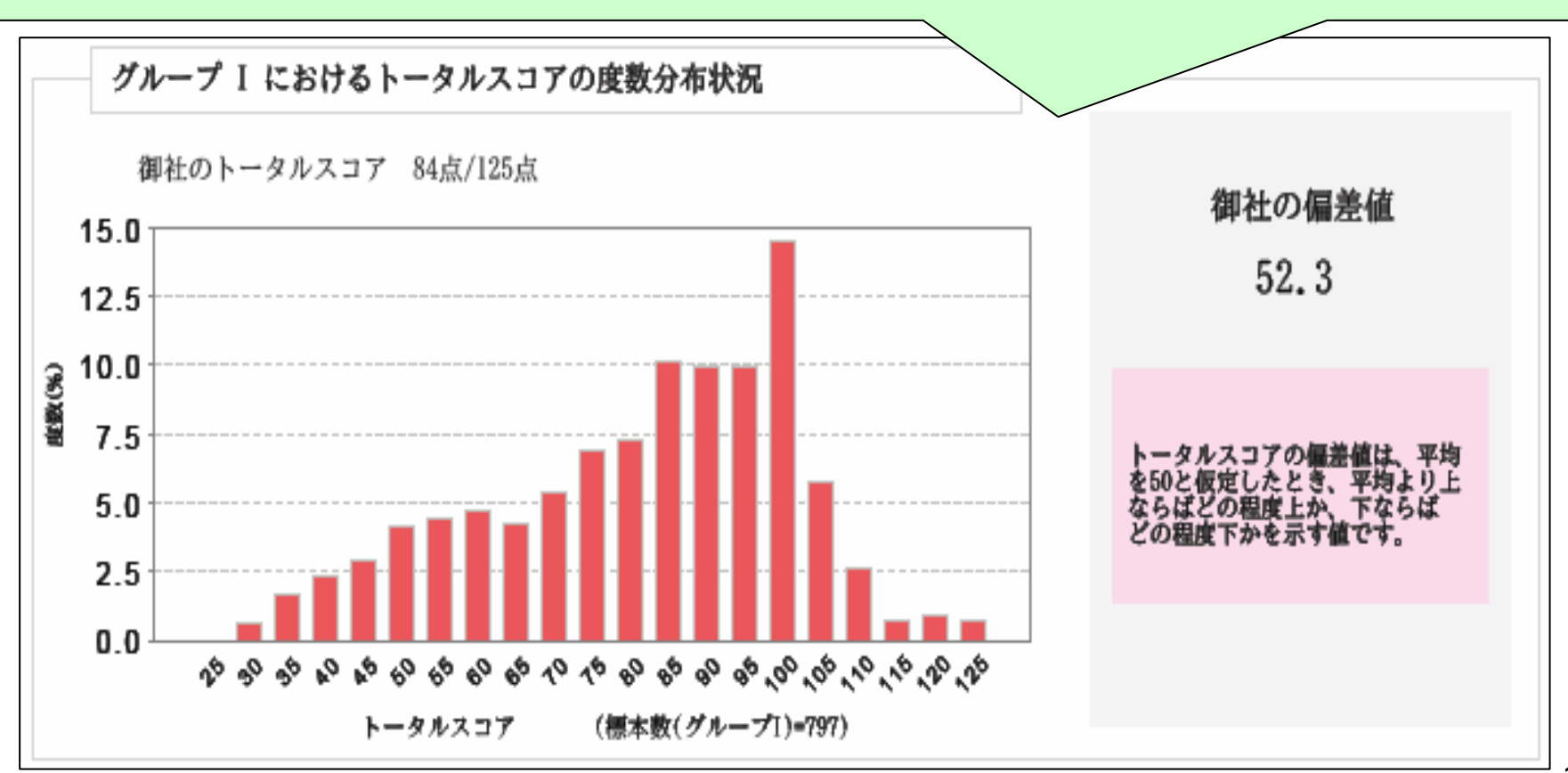

## セキュリティ対策が弱い項目について、 推奨される取組を参照できます。 この情報を参考にして、情報セキュリ ティ対策の改善をしていきましょう。

第1部の設問に対し、選択肢の4もしくは5が選択された項目は、ほぼ満足すべきレベルにあると考えられます。

第1部の設問に対し、選択肢の3が選択された項目については、さらなるステップアップが望まれます。<u>このページの末尾</u>に推奨される取り組みへのリンクを示しましたので今後の対策や改善への取り組みの参考にしてください。

第1部の設問に対し、選択肢の1もしくは2が選択された項目は、改善すべき項目になります。次に推奨される取り組み事例を紹介しますので、今後の 対策や改善への取り組みの参考にしてください。

問2-(3) 重要な情報機器や配線などは、自然災害や人的災害などに対する安全性に配慮して配置または設置し、適切に保守していますか。 (安全性に配慮した配置または設置とは、たとえば、重要なシステムの安全な場所への設置、盗み見の防止や盗聴防止などに配慮 した設置、配線類の地下や床下への埋設、浸水、火災、地震などを考慮した配置などを言います。)

説明:

重要な情報機器や配線については、偶然の事故による損壊や外部の者による盗み見や損壊を防ぐなど、安全上の配慮が必要です。 偶然の事故に対しては、機器の転倒防止、漏水被害対策、周辺での飲食禁止、踏みつけや引っ張りによる断線の防止など、設備本 体や周辺で起こりうる事故を洗い出し、それらに備えた対策を行うことが重要です。また、外部の者による盗み見や損壊に対しては、 機器や配線などに、容易に接触できないようにすることが重要です。 詳細よこちらを参照ください。

問3-(5) 通信ネットワークを流れるデータや、公開サーバ上のデータに対して、暗号化などの適切な保護策を実施していますか。 (適切な保護策には、VPNの使用や重要な情報のSSLなどによる暗号化があります。)

説明:

適切な保護策には、VPNの使用や重要な情報のSSLなどによる暗号化があります。また、重要な情報を電子メールでやりとりする場合には、情報を暗号化しておくことも効果的です。 詳細はこちらを参照ください。

# **IPA**<sup>®</sup>

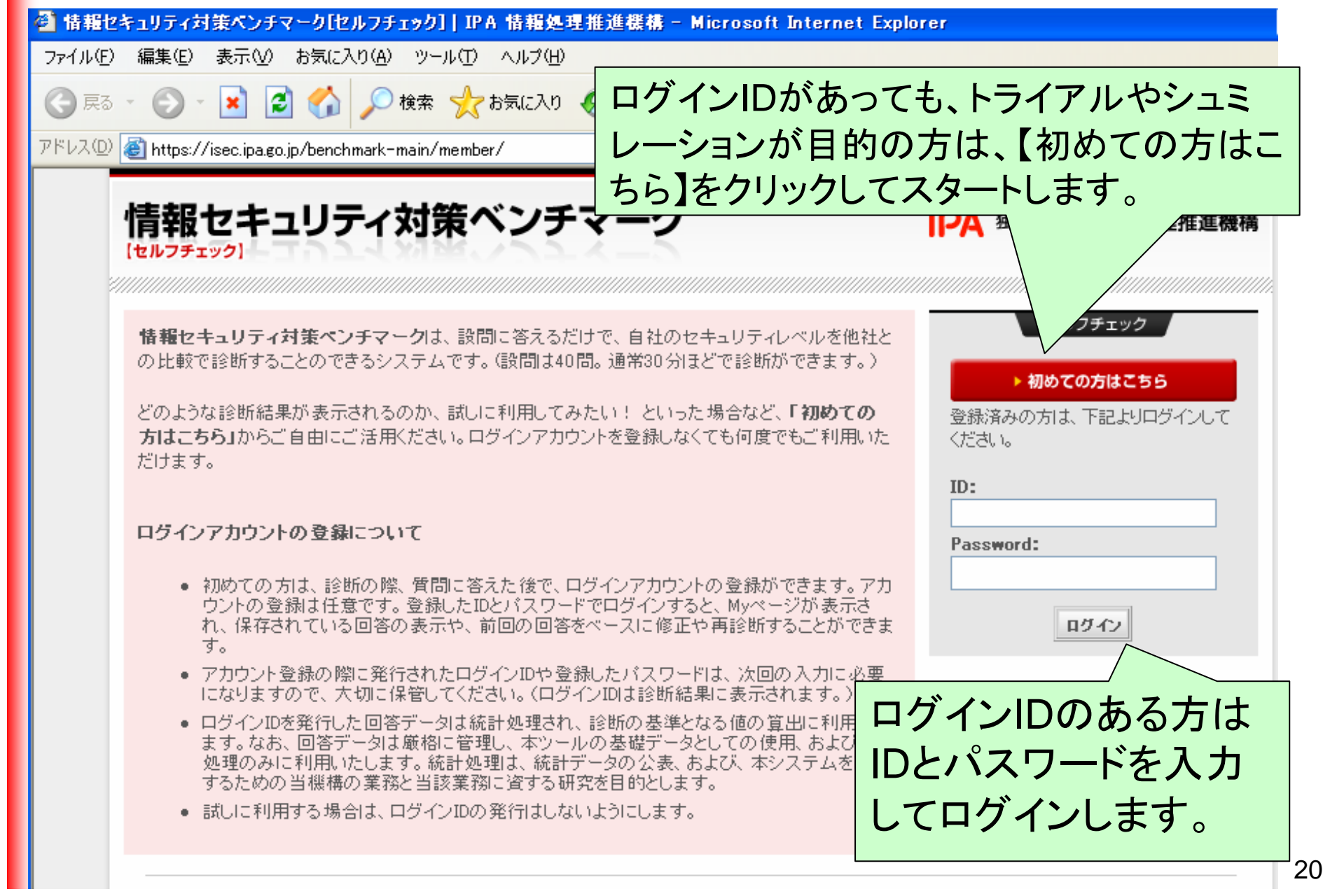

| ヤキュリティ                       | 対策べつ                               | チマーク      |                     | 10                     | A <sup>°</sup> 独立行政法人 | 人情報如刊            | 匣推准機構            |
|------------------------------|------------------------------------|-----------|---------------------|------------------------|-----------------------|------------------|------------------|
| (v2)                         |                                    | 5-2-5     |                     | 11-7                   |                       | •                | ログアウト            |
| MYページ                        | 再診断                                | 既存の結果を表示  | 新規診断                | パスワード変更                | アカウント                 | >削除              |                  |
| ページ                          |                                    |           |                     | 前回のセ<br>最後の口           | ルフチェック:<br>ダイン:       | 2007年(<br>2007年1 | 09月11日<br>10月15日 |
| 存されている回答を訂う                  | E(再診断)                             |           | ▶ <u>保存されている</u>    | 回答の診断結果な               | <u>表示</u>             |                  |                  |
| 存されている最新の回答<br>力時に必要な部分のみ値   | が表示され、<br>修正できます。                  |           | 保存されている:<br>前回入力の回答 | 最新の回答を表示し<br>Sのまま、既存の診 | 人<br>断結果を表示U          | します。             |                  |
| 訂正を行うと、前回の回答<br>います。)        | が上書きされ、訂                           | 正した回答が保存さ |                     |                        |                       |                  |                  |
| 存されている回答をもと                  | <u>に新規に診断</u>                      |           | ▶ <u>バスワードの変</u>    | 更                      |                       |                  |                  |
| 存されている最新の回答<br>力時に必要な部分のみる   | が表示され、<br>変更ができます。                 |           | ログイン用のパン            | スワードを変更しま              | す。                    |                  |                  |
| 诊断を行うと、前回の回答<br>データとして保存されます | こころ CC G り o<br>Flはそのまま残り、<br>Flo) | 今回の診断が最新  |                     |                        |                       |                  |                  |
| <u>カウントの 削除</u>              |                                    |           | ▶ <u>ログアウト</u>      |                        |                       |                  |                  |
|                              | マンロー いまお服金                         | 「毎か」」ます   | ログマウは まオ            | -                      |                       |                  |                  |

## 英語版 情報セキュリティ対策ベンチマークポータルサイト

## http://www.ipa.go.jp/security/english/benchmark\_system.html

### Click here for your Self-Assessment:

### https://isec.ipa.go.jp/benchmark-e/

Please answer 40 questions in this web site. The result will show you your company's security status. You can use the results to review and improve your company's security level.

[Sample of the Self-Assessment Results]

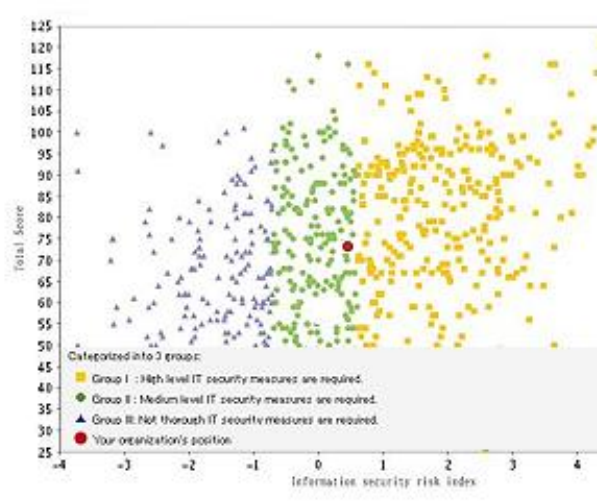

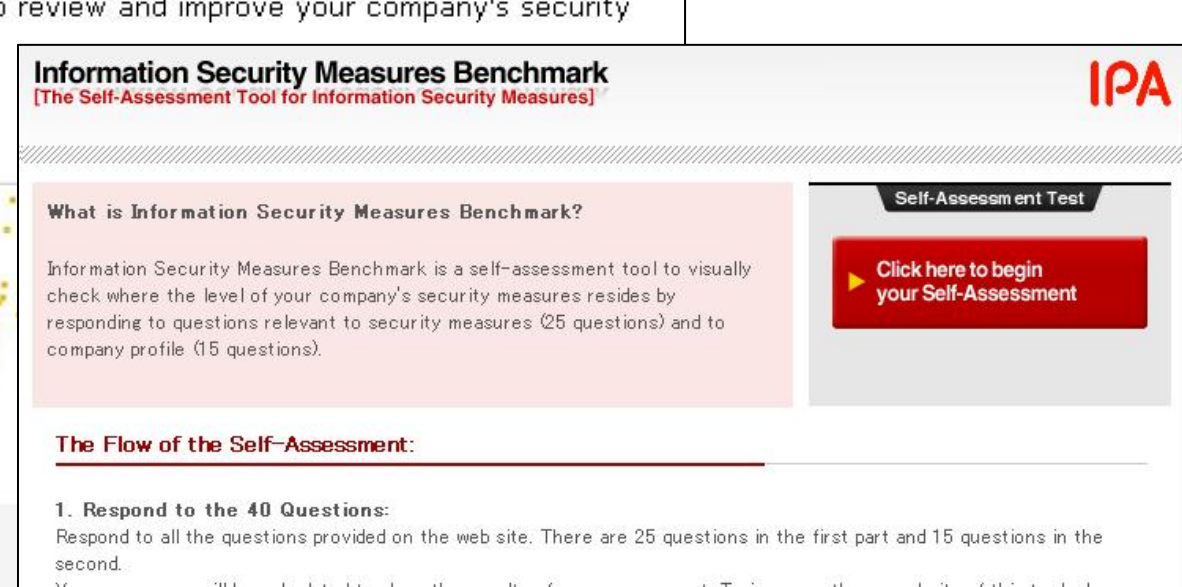

Your responses will be calculated to show the results of your assessment. To increase the granularity of this tool, please input precise information, accordingly.

Your responses stored in our system will be strictly and adequately managed. Responses will only be used in this tool to calculate the result and for statistic purpose.

### 2. Confirm the Input before Submitting:

Be sure to confirm your input before submitting the responses.

### 3. Display the Result of your Self-Assessment:

The result of your self-assessment as well as the recommended approaches will be displayed based on your responses. The desirable security level and average is calculated based on the data stored in Japanese benchmark system in the first stage. In future, if the sufficient amount of the assessment data of the particular nation will be stored in the English benchmark system, it might be possible to calculate and show the result based on the data of the particular nation.

# 30分程度で自己診断ができます。ご活用ください。

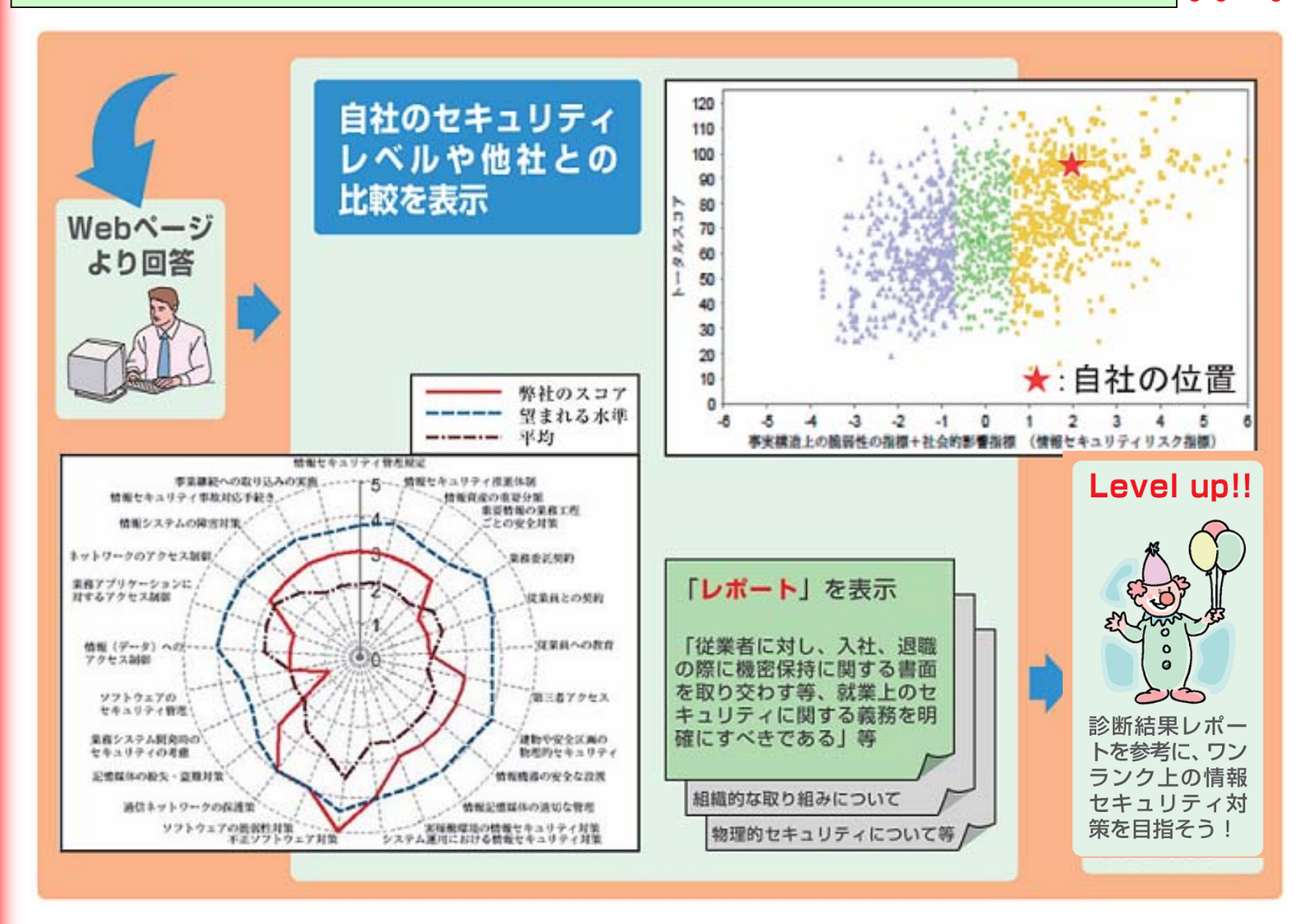